# く学歯データ更新手順>

更新作業が必要な患者がいる場合は、バージョンアップ後に確認画面を表示します。

#### <テキスト表示例>

| /III LISTURTXT - Xモ帳                                                                                                    |      |       | ×  |
|----------------------------------------------------------------------------------------------------|------|-------|----|
| ファイル(E) 編集(E) 書式(Q) 表示(V) ヘルブ(H)                                                                                                    |      |       | _  |
| 作成日時<br>2023/09/26 14:16:25                                                                                                    |      |       | ^  |
| このリストは京都学歯のデータ更新が必要な患者のリストです。<br>お手数をおかけいたしますが、表示されている患者について下記の<更新手順>の実施をお願い致します。<br>※9月中に「京都市子育て支援」以外の保険変更がある患者の場合は、下記の<更新手順>は実施せず、拠点までご連絡下さい。                                          |      |       |    |
| <更新手順> <ol> <li>【来院患者管理画面】で該当患者を選択し「F5患者情報変更」</li> <li>【忠者登録画面】で「F4保険変更」</li> <li>【保険開始日の入力画面】で令和「050901」と入力し「0K(F12)」→「0K(F12)」</li> <li>************************************</li></ol> | **** | ***** | ¥¥ |
|                                                                                                    |      |       | \$ |
| 18 行、1 列 100% Windows (CRLF)                                                                                                    | ANSI |       |    |

## ※テキストが表示されていない医院様は以下の作業の必要はありません。 ※9月中に保険証の変更があった患者様の場合は別の作業が必要です。 恐れ入りますが弊社拠点(06-6304-1044)までご連絡をお願いいたします。

<palette>

1. メインメニューより[診療業務]をクリックします。

2.「来院患者管理」画面が開きますので、「任意登録」に切り替えます。

3.「来院患者管理」画面にバージョンアップでリストアップされた患者を呼び出します。

4.3. で呼び出した患者にカーソルをあわせ[F5 患者情報変更]をクリックします。

5.「患者登録」画面で[F4 保険変更]をクリックします。

| 1          | 者登録       |                      |         |       |                |             |       |        | o x |
|------------|-----------|----------------------|---------|-------|----------------|-------------|-------|--------|-----|
| 終了         | 7 編集 表示   | オンライン資格確認 その他 ヘルプ    |         |       |                |             |       |        |     |
| 保          | 険種別 社会    | 呆公 <b>費</b> 家族 -     | 部負担 徴収  | なし    |                |             | 0     | 円      | 円   |
| 保          | 険期間 R05   | i/09/01 ~            |         |       |                |             |       |        |     |
| 10         | 患者番号      | 100                  |         | 20    | 保険者番号          | 06260038    | 島津製   | 乍所     |     |
| 11         | フリガナ      | <b>ミック タロウ</b>       |         | 21    | 記号             | 1234566     |       |        |     |
| 12         | 患者氏名      | ミック太郎                |         | 22    | 番号             | 123         |       | 28 枝番  | 01  |
| 13         | 生年月日      | H28/01/01 7歳 14 性    | 別男      | 23    | 本人/家族          | 家族 24 #     | 売柄    | 家族     |     |
| 15         | 連絡先TEL    |                      |         | 25    | 被保険者氏名         | ミック         |       |        |     |
| 16         | 自宅郵便番号    |                      |         | 26    | 資格取得           |             |       |        |     |
| 17         | 自宅住所      |                      |         | 27    | 有効期限           |             |       |        |     |
|            |           |                      |         | 30    | 市町村番号          |             | 略称    |        |     |
| 18         | 自宅面       |                      |         | 31    | 受給者番号          |             | -     |        |     |
| 19         | 職業        |                      |         | 32    | 有効期限           |             | -     |        |     |
|            |           | 4                    |         | 40    | 負担者番号          | 45264123    | 略称    |        |     |
| 60         | 負担率       | 30%                  |         | 41    | 受給者番号          | 123456      | 京都市   | 子      |     |
| 61         | 職務上の事由    | なし                   |         | 42    | 有効期限           | R11/03/31   |       |        |     |
| 62         | 特記事項      | 63 高額適用区分            |         | 50    | 特殊             | 京都学歯        |       |        |     |
| 70         | ) 備考1     |                      |         |       |                | N           |       |        | -   |
| 71         | 備考2       |                      |         |       | 采『贠確認(F10)     | 最終確認日 R05/0 | 9/22  | 訂正番    | 号   |
|            | F1 F2     | F3 F4 F5             | F6      | F7    | F8             | F9 F10      | FI    | 1 (5)  | 2   |
| <b>+</b> † | ンセル メニュー切 | 替 リコール情報 保険変更 保険証OCR | 途中情報 保険 | 東履歴参照 | <b>聚 保険者登録</b> | 公費登録        | 7°Vt* | a- #87 | 7   |

#### 6.「保険開始日の入力」画面で令和「050901」と入力し[OK(F12)]をクリックします。

| <b>1</b> | 者登録                |                               |                                       |                      |                          |                                                                                                    |                    |                   |         |                          |                  | □ × |
|----------|--------------------|-------------------------------|---------------------------------------|----------------------|--------------------------|----------------------------------------------------------------------------------------------------|--------------------|-------------------|---------|--------------------------|------------------|-----|
| 終了       | 編集 表示              | オンライン資格確認 そ                   | の他 ヘルプ                                |                      |                          |                                                                                                    |                    |                   |         |                          |                  |     |
| 保        | 険種別 社協             | 呆公費家族                         |                                       | 一部負担                 | 徴収                       | なし                                                                                                    |                    |                   |         | 0                        | 円                | 内   |
| 保        | 険期間 R05            | 5/09/01 ~                     |                                       |                      |                          |                                                                                                    |                    |                   |         |                          |                  |     |
| 10       | 患者番号               | 100                           |                                       |                      |                          | 20                                                                                                    | 保険者番号              | 062600            | 038     | 島津製                      | 乍所               |     |
| 11       | フリガナ               | ミック タロウ                       |                                       |                      |                          | 21                                                                                                    | 記号                 | 123456            | 66      |                          |                  |     |
| 12       | 患者氏名               | ミック 太郎                        |                                       |                      |                          | 22                                                                                                    | 番号                 | 123               |         |                          | 28 枝番            | 01  |
| 13       | 生年月日               | H28/01/01                     | 7歳 1                                  | 4 性別                 | 男                        | 23                                                                                                    | 本人/家族              | 家族                | 24 紛    | 种                        | 家族               |     |
| 15       | 連絡先TeL             |                               |                                       |                      |                          | 25                                                                                                    | 被保険者氏名             | ミック               |         |                          |                  |     |
| 16       | 自宅郵便番号             |                               |                                       |                      |                          | 26                                                                                                    | 資格取得               |                   |         |                          |                  |     |
|          | 自宅住所               |                               | 保険開始日の <i>2</i>                       | (ታ                   |                          | (and the second second s |                    | ×                 |         |                          |                  |     |
|          |                    |                               |                                       | 050901               |                          |                                                                                                    |                    |                   |         | 略称                       |                  |     |
| 18       | 自宅℡                |                               |                                       |                      |                          | A                                                                                                    | C n                |                   |         |                          |                  |     |
| 19       | 職業                 |                               | F2:四檔,<br>규문 [VV                      | гз∶∎⊴≁Ц, г«<br>′ММПП | 4:十成,1<br>(個1)270        | -о:т<br>401 —                                                                                                    | ▶U<br>▶ 27 年4 日1 日 | 1                 |         |                          |                  |     |
| 10       |                    |                               | 西暦 [ \/                               | YYMMDD               | (例) 201                  | 50401                                                                                                    | → 2015年4           | <u>月</u> 1日]      | 23      | 略称                       |                  |     |
| 60       | 負担率                | 30%                           |                                       |                      | OK(F1:                   | 2)                                                                                                    | キャンセル              | (Esc)             |         | 京都市                      | f                |     |
| 61       | 職務上の事由             | なし                            |                                       |                      |                          | 42                                                                                                    | 有刘期限               | RH7037            | 31      |                          |                  |     |
| 62       | 特記事項               | 63                            | 高額適用区分                                |                      |                          | 50                                                                                                    | 特殊                 | 京都学習              | ā       |                          |                  |     |
| 70       | 備考1                |                               | · · · · · · · · · · · · · · · · · · · |                      |                          |                                                                                                    |                    |                   |         |                          |                  |     |
| 71       | 備考2                |                               |                                       |                      |                          |                                                                                                    | ₭₿余確認(F10)         | 最終確認 B            | B R05/0 | 9/22                     | 訂正番              | 号   |
|          | 1 F2<br>ソセル メニュー切り | <mark>F3</mark><br>替 リコール情報 保 | F4<br>陳変更 (保険)                        | 5 F<br>IFOCR 途中      | <mark>6</mark><br>情報 (呆険 | F7<br>履歴参明                                                                                                    | <b>F8</b>          | <b>F9</b><br>公費登録 | F10     | <mark>ר1</mark><br>ז°נני | 1 <b>王</b><br>終了 | 2   |

## 7.「保険変更の確認」画面で[OK(F12)]をクリックします。

保险效率内效器

|        | 彩剣青報       |        |         | 変更後の   | 彩剣青報                |              |         |
|--------|------------|--------|---------|--------|---------------------|--------------|---------|
| 呆険期間   | R05/08/01~ |        |         | 保険期間   | R05/08/01~R05/08/31 |              |         |
| フリガナ   | 5-19 5007  |        |         | フリガナ   | 5-19 500            |              |         |
| 患者氏名   | ミック 太郎     |        |         | 患者氏名   | ミック 太郎              |              |         |
| 保険種別   | 社保公費家族     | 高額適用区分 | なし      | 保険種別   | 社保公費家族              | 高額適用区分       | なし      |
| 保険者番号  | 06260038   | 記号     | 1234566 | 保険者番号  | 06260038            | 記号           | 1234566 |
| 本人/家族  | 家族         | 番号     | 123     | 本人/家族  | 家族                  | 番号           | 123     |
| 負担率    | 30%        | 枝番     | 01      | 負担率    | 30%                 | 枝番           | 01      |
| 市町村香号  |            | 受給者番号  |         | 市町村番号  |                     | 受給者番号        |         |
| 电担者番号  | 45264123   | 受給者番号  | 123456  | 負担者番号  | 45264123            | 受給者番号        | 123456  |
| 時殊     | 京都学歯       |        |         | 特殊     | 京都学歯                |              |         |
| 一部負担 徴 | NIRGU      | 上限     | 0円      | 一部負担 雀 | utral.              | 上限           | 0円      |
| 範創負担 御 | 観なし        | 上限     | 0円      | 薬剤負担 後 | 収なし                 | 上限           | 四       |
| 洗柄     | 家族         | 被保険者氏名 | ミック     | 統柄     | 家族                  | 被保険者氏名       | ミック     |
|        |            |        |         | 保険期間   | R05/09/01~          |              |         |
|        |            |        |         | フリガナ   | ミック タロウ             |              |         |
|        |            |        |         | 患者氏名   | ミック 太郎              |              |         |
|        |            |        |         | 保険種別   | 社保公費家族              | 高額適用区分       | なし      |
|        |            |        |         | 保険者番号  | 06260038            | 記号           | 1234566 |
|        |            |        |         | 本人/家族  | 家族                  | 番号           | 123     |
|        |            |        |         | 負担率    | 30%                 | 枝番           | 01      |
|        |            |        |         | 市町村番号  |                     | 受給者番号        |         |
|        |            |        |         | 負担者番号  | 45264123            | 受給者番号        | 123456  |
|        |            |        |         | 特殊     | 京都学園                |              |         |
|        |            |        |         | 一部負担 徽 | 以なし                 | 上限           | 0円      |
|        |            |        |         | 藥劑負担 貧 | 収なし                 | 上限           | 0円      |
|        |            |        |         | 21 KB  | rin Li-             | AN/024 - C C |         |

\*\*\*\*\*\*\*\*\* 以上で作業は終了です \*\*\*\*\*\*\*\*\*